Hurtigstartveiledning 00825-0210-4420, Rev GC Mars 2019

# **Smart Wireless Gateway**

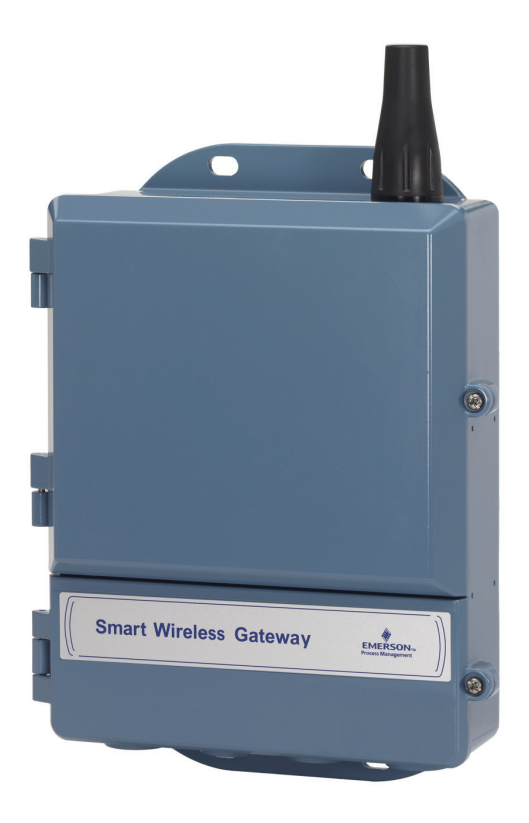

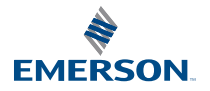

### MERK

Denne monteringsveiledningen gir deg grunnleggende informasjon om Smart Wireless Gateway. Den gir ikke informasjon om diagnostikk, vedlikehold, service og feilsøking. I referansehåndboken for Smart Wireless Gateway (dokumentnummer 00809-0200-4420) finner du ytterligere informasjon og veiledning. Håndboken og denne hurtiginstallasjonsveiledningen finner du også i elektronisk format på nettstedet www.emersonprocess.com.

# ADVARSEL

Eksplosjoner kan føre til dødsfall eller alvorlig personskade:

Installasjon av denne enheten i eksplosjonsfarlige omgivelser må skje i samsvar med gjeldende lokale, nasjonale og internasjonale standarder, regler og praksis. Gå gjennom produktsertifiseringene for å se om det er restriksjoner forbundet med sikker montering.

Unngå kontakt med ledninger og klemmer. Høyspenning i ledninger kan forårsake elektrisk støt. Denne enheten er i samsvar med del 15 av FCC-reglene. Bruk av enheten er underlagt følgende betingelser: Enheten må ikke forårsake skadelige forstyrrelser. Enheten må tolerere eventuelle forstyrrelser forårsaket av annet utstyr, inkludert forstyrrelser som kan forårsake uønsket drift. Enheten må installeres slik at det er en avstand på minst 20 cm mellom antennen og alle personer.

# Spesielle hensyn for trådløse produkter

# **Oppstartssekvens**

Smart Wireless Gateway (gatewayen) skal installeres og fungere riktig før batteripakkene installeres på noen av de trådløse enhetene på stedet. De trådløse enhetene på stedet skal dessuten forsynes med strøm i fallende rekkefølge etter avstand fra Smart Wireless Gateway – enheten som er nærmest først. Dette vil føre til enklere og raskere nettverksinstallasjon.

# Antenneposisjon

Antennen skal plasseres vertikalt ca. 1 m fra alle store konstruksjoner eller bygninger, for klar kommunikasjon med andre enheter.

# Monteringshøyde

For å oppnå optimal trådløs dekning bør gatewayen eller den eksterne antennen ideelt sett monteres 4,6–7,6 m (15–25 ft.) over bakken eller 2 m (6 ft.) over hindringer eller større infrastruktur.

# **Gateway-redundans**

Hvis den trådløse gatewayen ble bestilt med redundans (kode RD for gateway-redundans), ber vi deg se tillegg D i referansehåndboken (dokumentnr. 00809-0200-4420) for ytterligere monteringsinstrukser.

# **Generelle hensyn**

# Krav til datamaskinen

Operativsystem (kun valgfri programvare)

- Windows XP Professional, Service Pack 3
- Windows Server 2003, Service Pack 2
- Windows Server 2003 R2, Service Pack 2
- Windows Server 2008 (Standard Edition), Service Pack 2
- Windows Server 2008 R2 Standard Edition, Service Pack 1
- Windows 7 Professional, Service Pack 1
- Windows 7 Enterprise, Service Pack 1

#### Programmer

- Internet Explorer 6.0 eller nyere
- Mozilla Firefox 1.5 eller nyere
- .Net Framework 2.0 (kun for OPC proxy)

#### Harddiskplass

- AMS<sup>™</sup> trådløs konfigurasjonsenhet: 1,5 GB
- Oppsett-CD for gatewayen: 250 MB

# Trinn 1: Innledende tilkopling og konfigurasjon

# Klargjort for DeltaV™

Hvis gatewayen ble bestilt som DeltaV Ready (dataprotokoller kode 5), så er trinn 1: Innledende tilkopling og konfigurasjon, ikke nødvendig. Fortsett til trinn 2: Fysisk installasjon og tilkopling av gatewayen til et kontrollnettverk av typen DeltaV 10.3 eller nyere.

# Innledende tilkopling og konfigurasjon

For å konfigurere Smart Wireless Gateway må du opprette en lokal forbindelse mellom en stasjonær eller bærbar datamaskin og gateway-enheten.

### Kople strøm til gatewayen

En strømforsyningsenhet er nødvendig for å drive gatewayen, ved å kople en 24 V likestrømskilde (nominell) med minst 250 mA til strømklemmene.

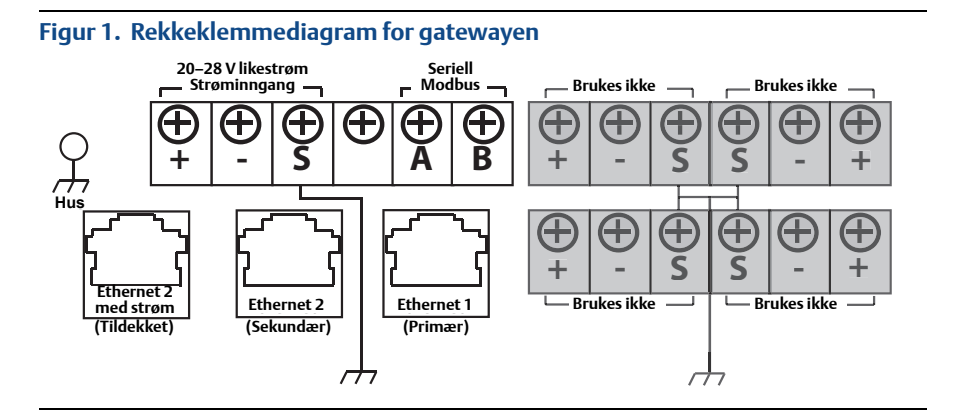

# Etablere en forbindelse

#### Merk

Informasjon om tilkopling til en datamaskin med Windows® 7 finner du i den tekniske dokumentasjonen (dokumentnummer: 00840-0900-4420).

1. Kople den stasjonære/bærbare datamaskinen til Ethernet 1-kontakten (primær) på gatewayen.

# Figur 2. Illustrasjon av forbindelsen mellom gatewayen og stasjonær/bærbar datamaskin

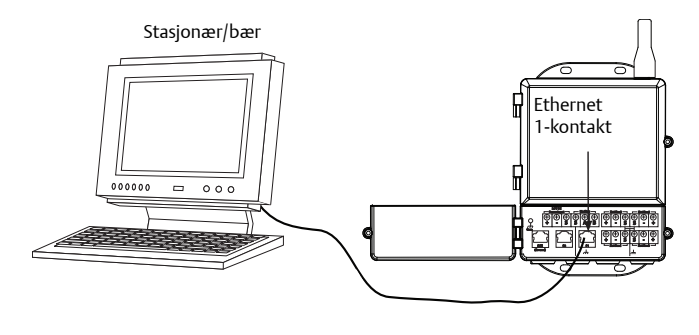

# **ADVARSEL**

Kople ikke ledningen til Ethernet 2-kontakten med strøm (tildekket). Denne porten er strømforsynende og kan potensielt ødelegge den stasjonære/bærbare PCen.

- Begynn med >Start>Settings>Network Connections (Start>Innstillinger>Nettverkstilkopling) for å konfigurere innstillingene på den stasjonære/bærbare datamaskinen.
  - a. Velg Local Area Connection (Lokal tilkopling).
  - b. Høyreklikk for å velge Properties (Egenskaper).
  - c. Velg Internet Protocol (TCP/IP) (Internettprotokoll (TCP/IP)), og klikk på knappen Properties (Egenskaper).

| + Local Area Connection Properties ?X                                                                                | Internet Protocol (TCP/IP) Properties                                                                                                    |
|----------------------------------------------------------------------------------------------------|----------------------------------------------------------------------------------------------------|
| General Advanced                                                                                                    | General                                                                                                    |
| Connect using: Broadcom NetXtreme 57xx Gigabit C Configure                                                           | You can get IP settings assigned automatically if your network supports<br>this capability. Otherwise, you need to ask your network administrator for<br>the appropriate IP settings. |
| This connection uses the following items:                                                                            | Obtain an IP address automatically                                                                                                    |
| QoS Packet Scheduler      Saltz1 WiFi Support Driver      Saltz1 WiFi Support Driver      Saltz1 WiFi Support Driver | © Use the following IP address:<br>IP address: 192 . 168 . 1 . 12                                                                                                    |
|                                                                                                    | Subnet mask: 255 . 255 . 0                                                                                                    |
| Install Uninstall Properties                                                                                         |                                                                                                    |
| Description                                                                                                    | O Bbtain DNS server address automatically                                                                                                    |
| Transmission Control Protocol/Internet Protocol. The default                                                         | Use the following DNS server addresses:                                                                                                    |
| across diverse interconnected networks.                                                                              | Preferred DNS server:                                                                                                    |
| Show icon in notification area when connected                                                                        | Alternate DNS server:                                                                                                    |
| ✓ Notify me when this connection has limited or no connectivity                                                      | Advanced                                                                                                    |
| OK Cancel                                                                                                    | OK Cancel                                                                                                    |

#### Merk

Hvis den stasjonære/bærbare datamaskinen kommer fra et annet nettverk, må du skrive ned den gjeldende IP-adressen og andre innstillinger slik at den stasjonære/bærbare datamaskinen kan returneres til det opprinnelige nettverket etter konfigurasjon av gatewayen.

- d. Velg knappen Use the following IP address (Bruk følgende IP-adresse).
- e. Skriv 192.168.1.12 i feltet IP address (IP-adresse).
- f. Skriv 255.255.255.0 i feltet Subnet Mask (Nettverksmaske).
- g. Velg OK i vinduet Internet Protocol (TCP/IP) Properties (Egenskaper for Internett-protokoll (TCP/IP)) og vinduet Local Area Connection Properties (Egenskaper for lokal tilkopling).

#### Merk

Tilkopling til gatewayens sekundære Ethernet-port krever andre nettverksinnstillinger. Du finner flere nettverksinnstillinger i Tabell 1.

### Tabell 1. Standard IP-adresses

|                           | Gateway      | Stasjonær/bærbar datamaskin |
|---------------------------|--------------|-----------------------------|
| Ethernet 1                | 192.168.1.10 | 192.168.1.12                |
| Ethernet 2                | 192.168.2.10 | 192.168.2.12                |
| Ethernet 1 (DeltaV Ready) | 10.5.255.254 | 10.5.255.200                |
| Ethernet 2 (DeltaV Ready) | 10.9.255.254 | 10.9.255.200                |

#### Tabell 2. Nettverksinnstillinger

| Nettverksmaske |               |  |
|----------------|---------------|--|
| Standard       | 255.255.255.0 |  |
| DeltaV         | 255.254.0.0   |  |

- 3. Deaktivere proxy-innstillinger.
  - a. Åpne en vanlig nettleser (Internet Explorer, Mozilla Firefox eller lignende).
  - b. Gå til >Tools (Verktøy)>Internet Options (Alternativer for Internett)>Connections (Tilkoplinger)>LAN Settings (LAN-innstillinger)
  - c. Fjern hakemerket i boksen under proxy-server.

| To set up an Internet connection, click<br>Setup.                         | Setup        | Automatic configuration may override manual settings. To ensure the use of manual settings, disable automatic configuration. |
|---------------------------------------------------------------------------|--------------|----------------------------------------------------------------------------------------------------|
| Diarup and Virtual Private Network settings                               | L PPV        | Automatically detect settings                                                                                                |
|                                                                           | Add          | Use automatic configuration script                                                                                           |
|                                                                           | Remove       | Address                                                                                                    |
| Choose Settings if you need to configure a proxy server for a connection. | Settings     |                                                                                                    |
| Never dial a connection                                                   |              | Proxy server                                                                                                    |
| Dial whenever a network connection is not preser                          | it           | Use a proxy server for your LAN (These settings will not apply to                                                            |
| <ul> <li>Always dial my default connection</li> </ul>                     |              | dial-up or VPN connections).                                                                                                 |
| Current None                                                              | Set Default  | Address: chanproxy.rtc.r Port: 80 Advanced                                                                                   |
|                                                                           |              | Bypass proxy server for local addresses                                                                                      |
| Local Area Network (LAN) settings                                         | $\frown$     |                                                                                                    |
| LAN Settings do not apply to dial-up connections.                         | LAN Settings |                                                                                                    |
| choose seconds above for dial-up seconds.                                 |              | OK Cancel                                                                                                    |

## Konfigurere Smart Wireless Gateway

Fullføre den første konfigurasjonen av gatewayen:

- 1. Du finner standardwebområdet for gatewayen på https://192.168.1.10.
  - a. Logg på som Bruker: admin.
  - b. Skriv inn passordet: default.

| Connect to Smart     | Wireless Gateway | ?×?    |
|----------------------|------------------|--------|
| R                    |                  |        |
| WiHart GW Restricted | d Access         |        |
| User name:           | <b>£</b>         | *      |
| Password:            |                  |        |
|                      |                  |        |
|                      | ОК               | Cancel |

- Gå til >Setup>Ethernet Protocol>Address (Oppsett>Ethernet-protokoll>Adresse) for å få tilgang til nettverksinnstillingene.
  - a. Konfigurer en statisk IP-adresse eller angi DHCP og skriv inn et Hostname (Vertsnavn).
  - b. Start programmet på nytt med Setup>Restart Apps (Oppsett>Start program på nytt).
- 3. Kople strøm- og Ethernet-forbindelsen fra gatewayen.

| EMERSON.<br>Process Management                                                                                                    | Smart Wireless Gateway    |               |        |             |
|----------------------------------------------------------------------------------------------------|---------------------------|---------------|--------|-------------|
|                                                                                                    | Ethernet Protocol Address | ;             | Q      | 🖲 🛛 🗑 admin |
| 192,168.1.10<br>Composition<br>Composition<br>Comp | Primary Interface         | 3             |        |             |
| HART                                                                                                    | Hostname                  | wihartgw      |        |             |
| - Changes                                                                                                    | Domain Name               |               |        |             |
| Modbus                                                                                                    | IP Address                | 192.168.1.10  |        |             |
| Trends                                                                                                    | Netmask                   | 255.255.255.0 |        |             |
| © Emerson, 2011                                                                                                    | Submit                    | 192 lbb.l.l   | )f Use | FW Rev:     |

# Trinn 2: Fysisk installasjon

# Rørmontering

Nødvendige verktøy:

- 51 mm (2 in.) monteringsrør eller -mast
- To 7,9 mm (<sup>5</sup>/16 in.) U-bolter som følger med gatewayen
- <sup>1</sup>/2-tommers pipenøkkel

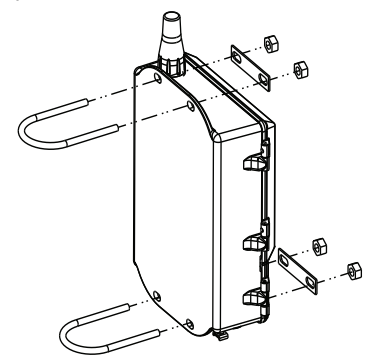

Montere gatewayen i et rørfeste:

- 1. Sett inn en U-bolt rundt røret, gjennom de øvre monteringshullene i gatewayhuset og gjennom skiveplaten.
- 2. Bruk en <sup>1</sup>/<sub>2</sub>-tommers pipenøkkel til å feste mutterne til U-bolten.
- 3. Gjenta for den andre U-bolten og de nedre monteringshullene.

#### **Beste praksis**

Hvis Gateway-enheten ble bestilt med Output Code 2, må du legge ut en Ethernet-kabel til når du monterer kabelmuffen fra Gateway-enheten til et hendig innendørs sted for å gjøre det lettere å gjøre konfigurasjonsendringer i fremtiden.

## Ekstern antenne (ekstrautstyr)

Den eksterne antennen (ekstrautstyr) gir fleksibilitet for montering av gatewayen basert på trådløs konnektivitet, beskyttelse mot lynnedslag og gjeldende arbeidspraksis.

## ADVARSEL

Ved installasjon av en ekstern antenne for Smart Wireless Gateway må du alltid følge etablerte sikkerhetsprosedyrer for å unngå å falle eller komme i kontakt med høyspentledninger.

Installer de eksterne antennekomponentene for Smart Wireless Gateway i samsvar med lokale og nasjonale regler for elektrisk installasjon, og bruk beste praksis for beskyttelse mot lynnedslag.

Før installering må du rådføre deg med en elektrisk kontrollør for lokalområdet, ansvarshavende for elektrisitet eller arbeidslederen for området.

Det eksterne antennealternativet for Smart Wireless Gateway er spesialkonstruert for å gi installeringsfleksibilitet og samtidig optimalisere trådløs ytelse i samsvar med lokale spekterautorisasjoner. For å opprettholde den trådløse ytelsen og unngå brudd på lokale spekterregler, må du ikke endre lengden på kabelen eller antennetypen.

Hvis det leverte antennesettet for ekstern montering ikke installeres i henhold til disse anvisningene, er Emerson Process Management ikke ansvarlig for trådløs ytelse eller brudd på lokale spekterregler.

Antennesettet for ekstern montering inneholder koaksialtetningsmiddel for kabelforbindelsene for lynavlederen og antennen.

Finn et sted der den eksterne antennen har optimal trådløs ytelse. Ideelt er dette 4,6–7,6 m (15–25 ft.) over bakken eller 2 m (6 ft.) over hindringer eller større infrastruktur. Bruk én av følgende prosedyrer når du skal installere den eksterne antennen:

### Montering av WL2/WN2-alternativet (bruksområder utendørs):

- 1. Monter antennen på en 1,5–2 tommers rørmast ved bruk av det medfølgende utstvret.
- 2. Kople lynavlederen direkte til toppen av gatewayen.
- 3. Monter jordingsbolten, låseskiven og mutteren på toppen av lynavlederen.
- 4. Kople antennen til lynavlederen ved hjelp av den medfølgende koaksialkabelen, og pass på at dryppsløyfen ikke er nærmere lynavlederen enn 0,3 m (1 fot).
- 5. Bruk koaksialtetningsmidlet til å forsegle hver enkelt forbindelse mellom den trådløse feltenheten, lynavlederen, kabelen og antennen.
- 6. Sørg for at monteringsmasten, lynavlederen og gatewayen er jordet i samsvar med lokale/nasjonale regler for elektrisk installasjon.

Eventuelle overflødige lengder med koaksialkabel skal kveiles opp i kveiler på 0,3 m (12 in.).

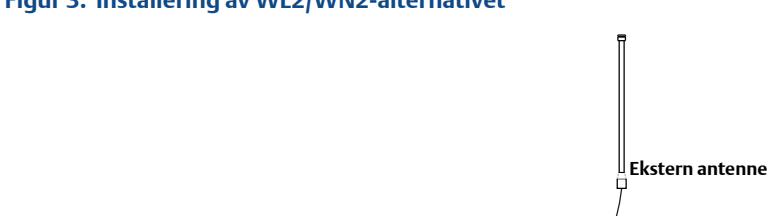

#### Figur 3. Installering av WL2/WN2-alternativet

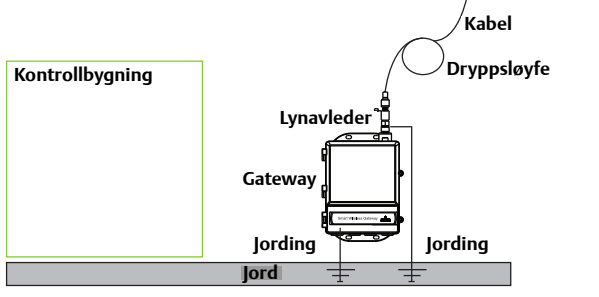

### Montering av WL3/WL4-alternativet (applikasjoner innendørs og utendørs):

- 1. Monter antennen på en 1,5–2 tommers rørmast ved bruk av det medfølgende utstvret.
- 2. Monter lynavlederen nær bygningens utgang.
- 3. Monter jordingsbolten, låseskiven og mutteren på toppen av lynavlederen.
- 4. Kople antennen til lynavlederen ved hjelp av den medfølgende koaksialkabelen, og pass på at dryppsløyfen ikke er nærmere lynavlederen enn 0,3 m (1 fot).
- 5. Kople lynavlederen til gatewayen ved hjelp av den medfølgende koaksialkabelen.
- 6. Bruk koaksialtetningsmidlet til å forsegle hver enkelt forbindelse mellom gatewayen, lynavlederen, kabelen og antennen.
- 7. Sørg for at monteringsmasten, lynavlederen og gatewayen er jordet i samsvar med lokale/nasjonale regler for elektrisk installasjon.

Eventuelle overflødige lengder med koaksialkabel skal kveiles opp i kveiler på 0,3 m (12 in.).

# **Ekstern antenne** Kontrollbygning Kabel Dryppsløyfe Lynavleder Gateway lording Jording

### Figur 4. Installering av WL3/WL4-alternativet

#### Merk: Værbeskyttelse er nødvendig!

Antennesettet for ekstern montering inneholder koaksialtetningsmiddel for kabelforbindelsene for lynavlederen, antennen og gatewayen. Koaksialtetningsmidlet må påføres for å garantere at det trådløse nettverket fungerer som det skal. Figur 5 viser hvordan værbeskyttelsen påføres.

lord

### Figur 5. Påføring av koaksialtetningsmiddel på kabelforbindelsene

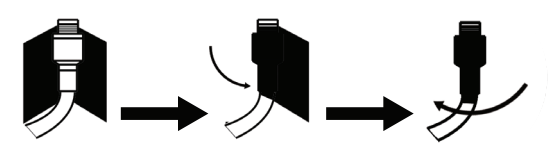

#### Tabell 3. Eksterne antennesett

| Settalternativ | Antenne                                                            | Kabel 1                    | Kabel 2                   | Lynavleder                                                                        |
|----------------|--------------------------------------------------------------------|----------------------------|---------------------------|-----------------------------------------------------------------------------------|
| WL2            | <sup>1</sup> /2 bølgelengde<br>dipol urettet +6 dB<br>forsterkning | 15,2 m (50 ft.)<br>LMR-400 | I/A                       | Hodemontert, kontakt til<br>plugg, gassutladningsrør,<br>0,5 dB innskuddsdempning |
| WL3            | <sup>1</sup> /2 bølgelengde<br>dipol urettet +6 dB<br>forsterkning | 9,1 m (30 ft.)<br>LMR-400  | 6,1 m (20 ft.)<br>LMR-400 | Inline, kontakt til kontakt,<br>gassutladningsrør, 0,5 dB<br>innskuddsdempning    |
| WL4            | <sup>1</sup> /2 bølgelengde<br>dipol urettet +6 dB<br>forsterkning | 12,2 m (40 ft.)<br>LMR-400 | 3,0 m (10 ft.)<br>LMR-400 | Inline, kontakt til kontakt,<br>gassutladningsrør, 0,5 dB<br>innskuddsdempning    |
| WN2            | <sup>1</sup> /2 bølgelengde<br>dipol urettet +8 dB<br>forsterkning | 7,6 m (25 ft.)<br>LMR-400  | I/A                       | Hodemontert, kontakt til<br>plugg, gassutladningsrør,<br>0,5 dB innskuddsdempning |

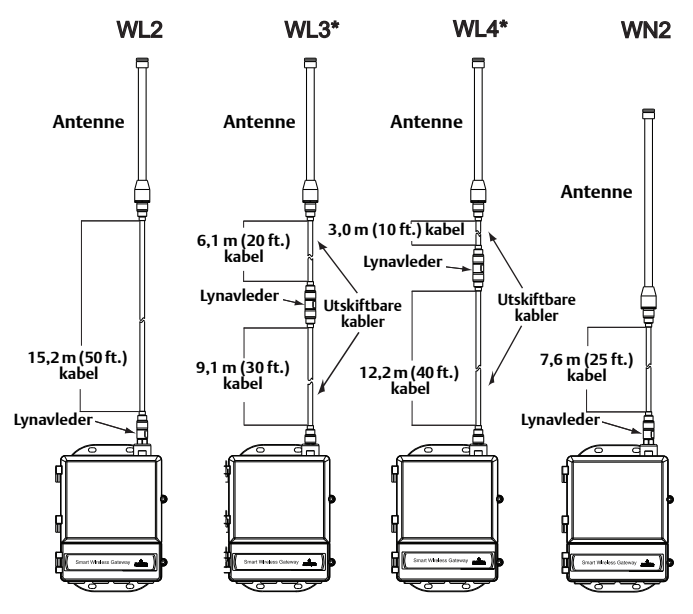

#### Merk

De koaksiale kablene på de eksterne antennene WL3 og WL4 er utskiftbare for å gjøre installeringen lettere.

# Koble til vertssystemet

- 1. Kople en ledning mellom gatewayens Ethernet 1-kontakt (primær) eller serielle utgangskontakt og vertssystemnettverket eller seriell I/U.
- Når det gjelder serielle tilkoplinger, skal A koples til A og B koples til B. Kontroller at alle klemmer er rene og godt festet for å unngå problemer med ledningstilkoplingene.

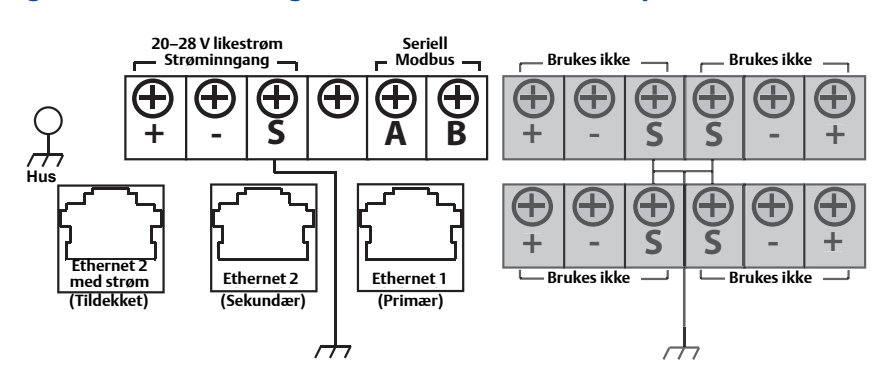

#### Figur 6. Rekkeklemmediagram for Smart Wireless Gateway

# ADVARSEL

For å hindre skade på systemet må du ikke kople vertssystemet til Ethernet 2-porten med strøm (tildekket) på Smart Wireless Gateway.

### **Beste praksis**

I samsvar med Emersons sikkerhetsretningslinjer for WirelessHART skal gatewayen koples til vertssystemet via LAN (Local Area Network) og ikke via WAN (Wide Area Network)

I de fleste tilfeller brukes en tvinnet parkabel med skjerming til seriell tilkopling og det er standard praksis å jorde skjermingen på sammen side som den serielle verten og la skjermingen flyte på Gateway-siden. For å unngå jordingsproblemer må du isolere skjermingen.

#### Strøm

Kople en 24 V likestrømskilde (nominell) med minst 250 mA til strømklemmene, ved bruk av rekkeklemmediagrammet for Smart Wireless Gateway som vises i Figur 6.

# Trinn 3: Programvareinstallasjon (valgfritt)

Programvarepakken med 2 plater består av Security Setup Utility (hjelpemiddel for sikkerhetsoppsett – kun nødvendig for sikre vertsforbindelser eller OPC-kommunikasjon) og AMS Wireless Configurator (AMS trådløs konfigurasjonsenhet). Security Setup Utility finner du på plate 1. Slik installerer du programvaren:

- 1. Avslutt/lukk alle Windows-programmer, også de som kjører i bakgrunnen, for eksempel programvare for virusskanning.
- 2. Sett plate 1 inn i CD/DVD-stasjonen på datamaskinen.
- 3. Følg instruksjonene.

AMS Wireless Configurator finner du på plate 2. Slik installerer du programvaren:

- 1. Avslutt/lukk alle Windows-programmer, også de som kjører i bakgrunnen, for eksempel programvare for virusskanning.
- 2. Sett plate 2 inn i CD/DVD-stasjonen på datamaskinen.
- 3. Klikk på Install (Installer) i menyen når oppsettet av AMS Wireless Configurator starter.
- 4. Følg instruksjonene.
- 5. La AMS Wireless Configurator starte datamaskinen på nytt.
- 6. Fjern ikke platen fra CD/DVD-stasjonen.
- 7. Installeringen gjenopptas automatisk etter pålogging.
- 8. Følg instruksjonene.

#### Merk

Hvis autokjør-funksjonen er deaktivert på datamaskinen, eller hvis installeringen ikke starter automatisk, dobbeltklikker du på D:\SETUP.EXE (der D er CD/DVD-stasjonen på datamaskinen) og klikker på OK.

Du finner mer informasjon om Security Setup Utility og AMS Wireless Configurator i referansehåndboken for Smart Wireless Gateway (dokumentnummer 00809-0200-4420).

# Trinn 4: Bekreft at den virker

Du bekrefter at enheten virker gjennom et nettgrensesnitt. Åpne en nettleser fra en datamaskin på vertssystemets nettverk og angi gatewayens IP-adresse eller DHCP-vertsnavnet på adresselinjen. Hvis Gateway-enheten er korrekt tilkoplet og konfigurert, vises "Security Alert" etterfulgt av påloggingsskjermbildet.

#### Figur 7. Gatewayens påloggingsskjermbilde

| Connect to Smart     | Wireless Gateway 🛛 ? 🗙 |
|----------------------|------------------------|
| Pro-                 | G A                    |
| WiHart GW Restricted | Access                 |
| User name:           | S                      |
| Password:            |                        |
|                      |                        |
|                      | OK Cancel              |

Gatewayen er nå klar til å integreres i vertssystemet. Hvis trådløse feltenheter ble bestilt sammen med gatewayen, er de forhåndskonfigurert med samme nettverks-ID og tilkoplingsnøkkel. Når feltenhetene tilføres strøm, vil de vises på det trådløse nettverket, og kommunikasjon kan bekreftes under fanen Utforsk på nettgrensesnittet. Tiden som er nødvendig for å danne nettverket vil avhenge av antall enheter.

Du finner mer detaljerte installeringsanvisninger i referansehåndboken for Smart Wireless Gateway (dokumentnummer 00809-0200-4420). Kontakt Emerson Global Service Center for programvare- og integreringsstøtte.

Emerson Global Service Center Programvare- og integreringstøtte:

USA: 1 800 833 8314 Andre land: 63 2 702 1111

# Produktsertifisering

### Godkjente produksjonssteder

Rosemount Inc. – Chanhassen, Minnesota, USA Emerson Process Management GmbH & Co. – Karlstein, Tyskland Emerson Process Management Asia Pacific Private Limited – Singapore Beijing Rosemount Far East Instrument Co., Limited – Beijing, Kina

### Telekommunikasjonssamsvar

Det kreves at alt trådløst utstyr er sertifisert for å sikre at det overholder alle bestemmelser for bruk av radiofrekvent spektrum. Denne typen produktsertifisering kreves i nesten alle land. Emerson samarbeider med offentlige organer over hele verden for å sikre at vi produserer produkter som er i fullstendig samsvar med gjeldende regelverk, for å unngå at produktene ikke tilfredsstiller de ulike lands direktiver eller forskrifter for bruk av trådløst utstyr.

## FCC og IC

Denne enheten er i samsvar med del 15 av FCC-reglene. Bruk av enheten er underlagt følgende betingelser: Enheten må ikke forårsake skadelige forstyrrelser. Enheten må tolerere eventuelle forstyrrelser forårsaket av annet utstyr, inkludert forstyrrelser som kan forårsake uønsket drift. Enheten må installeres slik at det er en avstand på minst 20 cm mellom antennen og alle personer.

## FM-godkjenning for vanlige områder

Gateway-enheten har vært gjennom standard undersøkelser og tester for å bekrefte at den er i samsvar med grunnleggende krav når det gjelder elektronikk, mekanikk og brannsikkerhet i henhold til FM, et nasjonalt anerkjent testlaboratorium (NRTL) etter godkjenning fra Federal Occupational Safety and Health Administration (OSHA).

### Informasjon om europeiske direktiver

EU-samsvarserklæring for dette produktet finner du i Figur 8 på side 20. Den nyeste versjonen av denne erklæringen finner du på Rosemounts nettsted, på www.rosemount.com.

### Nordamerikanske sertifiseringer

 N5 FM divisjon 2, ikke-tennfarlig Sertifikatnummer: 3028321
 Ikke-tennfarlig for klasse I, divisjon 2, gruppe A, B, C og D.
 Støvantenningssikker for klasse II, III, divisjon 1, gruppe E, F og G.
 Kapseltype 4X
 Temperaturkode: T4 (-40 °C < T<sub>a</sub> < 70 °C)</li>

### Canadian Standards Association (CSA)

#### N6 CSA divisjon 2

Sertifikatnummer: 1849337 Kan brukes i klasse I, divisjon 2, gruppe A, B, C og D. Monter i henhold til Rosemount-tegning 01420-1011. Temperaturkode: T4 (-40 °C  $\leq$  Ta  $\leq$  60 °C) CSA-kapseltype 4X

#### Europeisk sertifisering

#### N1 ATEX Type n

Sertifikatnummer: Baseefa 07ATEX0056X ATEX-merking: Ex II 3 G EEx nA NI IIC T4 (–40 °C < T<sub>a</sub> < 70 °C)

#### Spesielle betingelser for sikker bruk (X)

Antennen har en overflatemotstandsevne på over én gigaohm. For å unngå at det dannes statisk elektrisitet, må du ikke gni på den eller rengjøre den med løsemidler eller en tørr klut. Apparatet er ikke i stand til å motstå 500 V-isolasjonstesten som kreves i henhold til klausul 9.4 i EN 60079-15: 2005. Dette må tas i betraktning når apparatet monteres.

#### ND ATEX Støv

Sertifikatnummer: Baseefa 07ATEX0057X EX tD A 22 IP66 T135 ( $-40 \degree C < T_a < 70 \degree C$ ) EEx nA nL IIC T4 ( $-40 \degree C < T_a < 70 \degree C$ ) II 3D V maks. = 28 V

#### Spesielle betingelser for sikker bruk (X)

Antennen har en overflatemotstandsevne på over én G $\Omega$ . For å unngå at det dannes statisk elektrisitet, må du ikke gni på den eller rengjøre den med løsemidler eller en tørr klut.

N7 IECEx Type n

Sertifikatnummer: IECEx BAS 07.0012X Ex nC IIC T4 (−40 °C ≤ T<sub>a</sub> ≤ 70 °C) Merkespenning: 28 V

#### Spesielle betingelser for sikker bruk (X)

 Apparatet er ikke i stand til å motstå 500 V-isolasjonstesten som definert i klausul 6.8.1 i IEC 60079-15: 2005. Dette må det tas hensyn til under installasjon.
 Antennen har en overflatemotstandsevne på over én gigaohm. For å unngå at det dannes statisk elektrisitet, må du ikke gni på den eller rengjøre den med løsemidler eller en tørr klut.

NF IECEx Støv

Sertifikatnummer: IECEx BAS 07.0013 Ex tD A22 IP66 T135 (–40 °C < T<sub>a</sub> < 70 °C) V<sub>max</sub>= 28 V

### Brasilianske sertifiseringer

I2 INMETRO Egensikkerhet Forhør deg med fabrikken om tilgjengelighet.

#### Kombinerte sertifiseringer

KD Kombinasjon av N5, N6 og N1.

#### Figur 8. EU-samsvarserklæring for Smart Wireless Gateway

**EMERSON** EU Declaration of Conformity No: RMD 1067 Rev. P We, Rosemount, Inc. 8200 Market Boulevard Chanhassen, MN 55317-9685 USA declare under our sole responsibility that the product, **Rosemount 1420 Smart Wireless Gateway** manufactured by, Rosemount, Inc. 8200 Market Boulevard Chanhassen, MN 55317-9685 USA to which this declaration relates, is in conformity with the provisions of the European Union Directives, including the latest amendments, as shown in the attached schedule. Assumption of conformity is based on the application of the harmonized standards and, when applicable or required, a European Union notified body certification, as shown in the attached schedule. ch+1 Vice President of Global Quality (signature) (function) Chris LaPoint 1-Feb-19 (name) (date of issue) Page 1 of 3

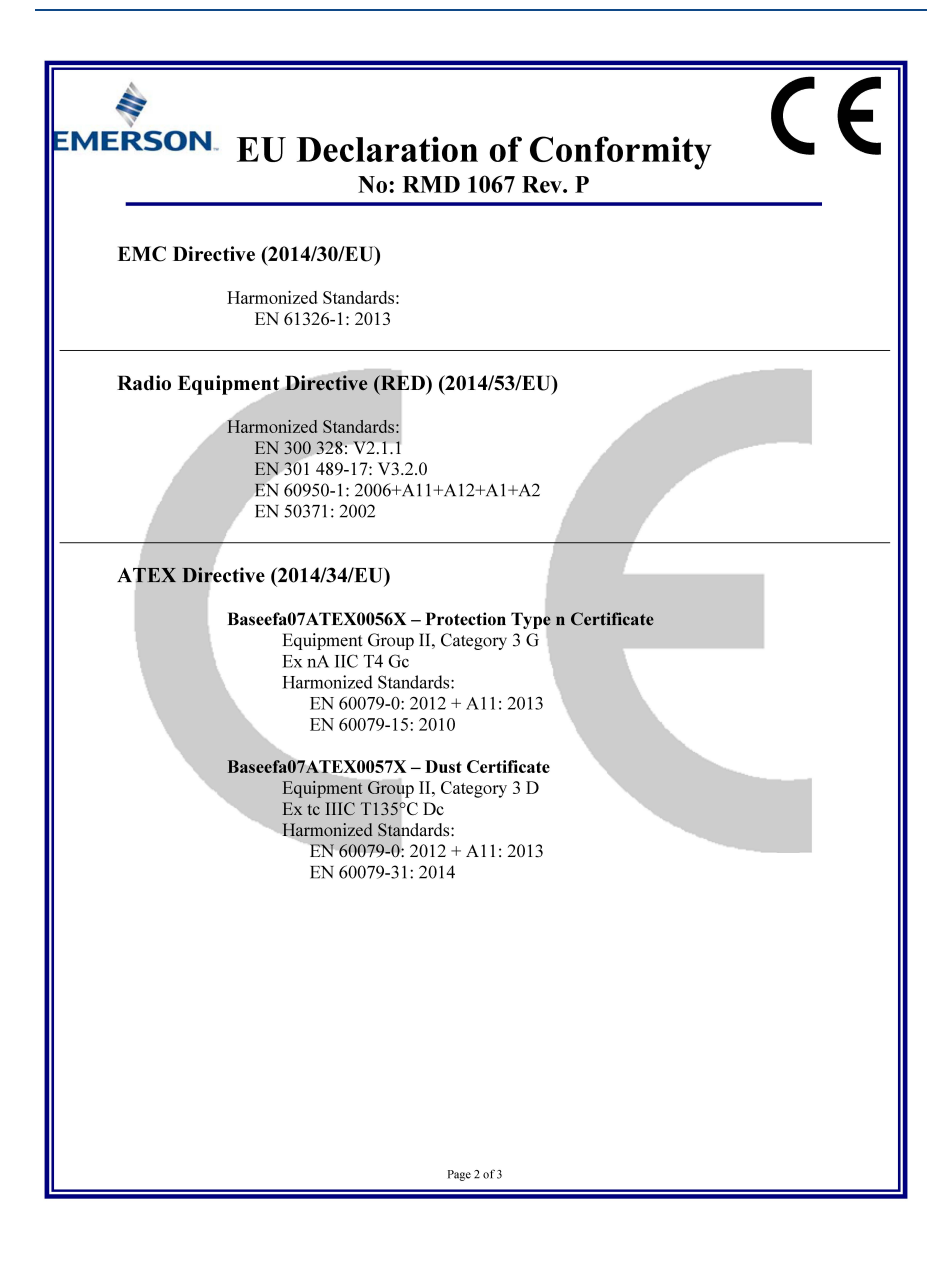

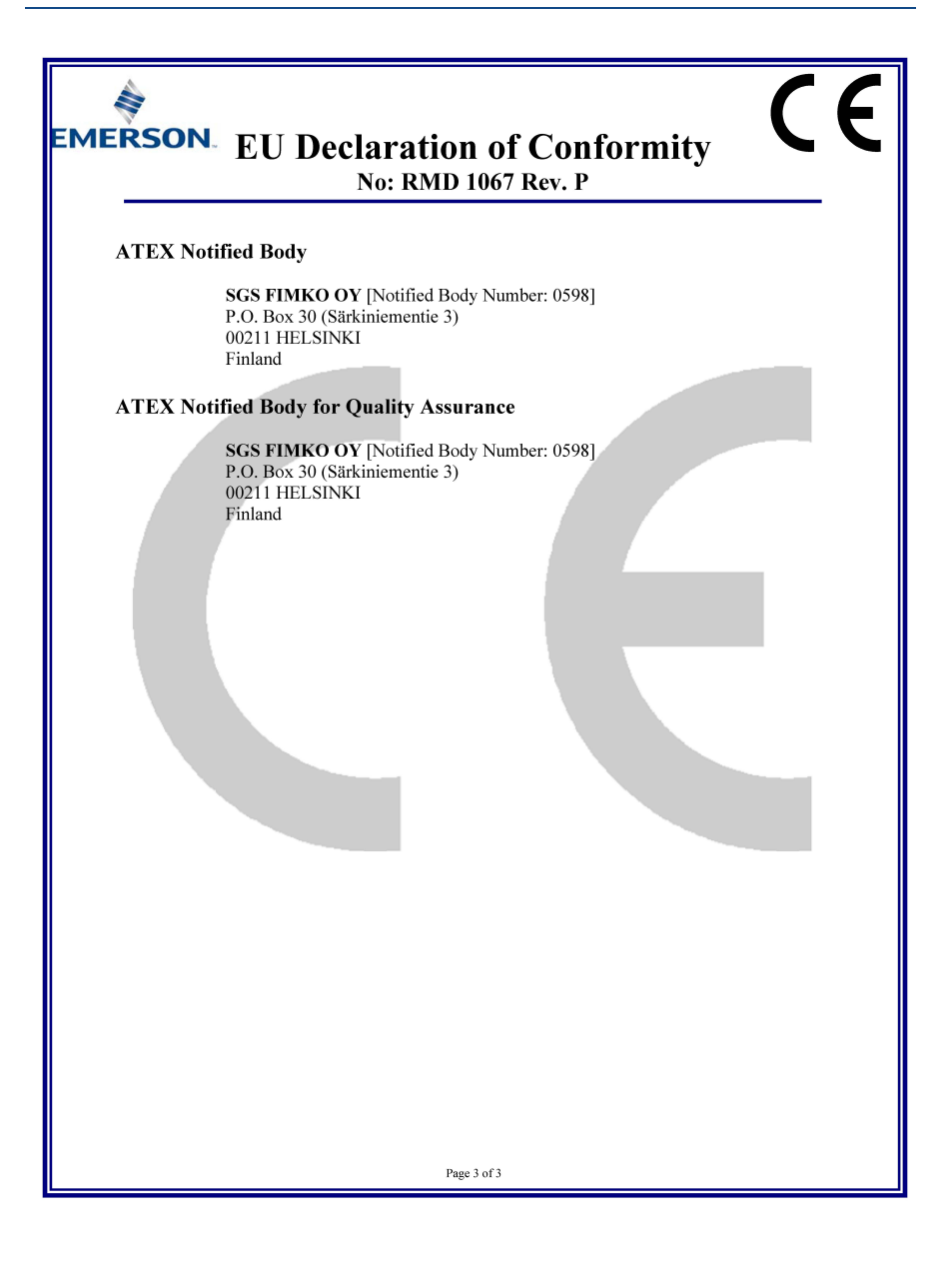

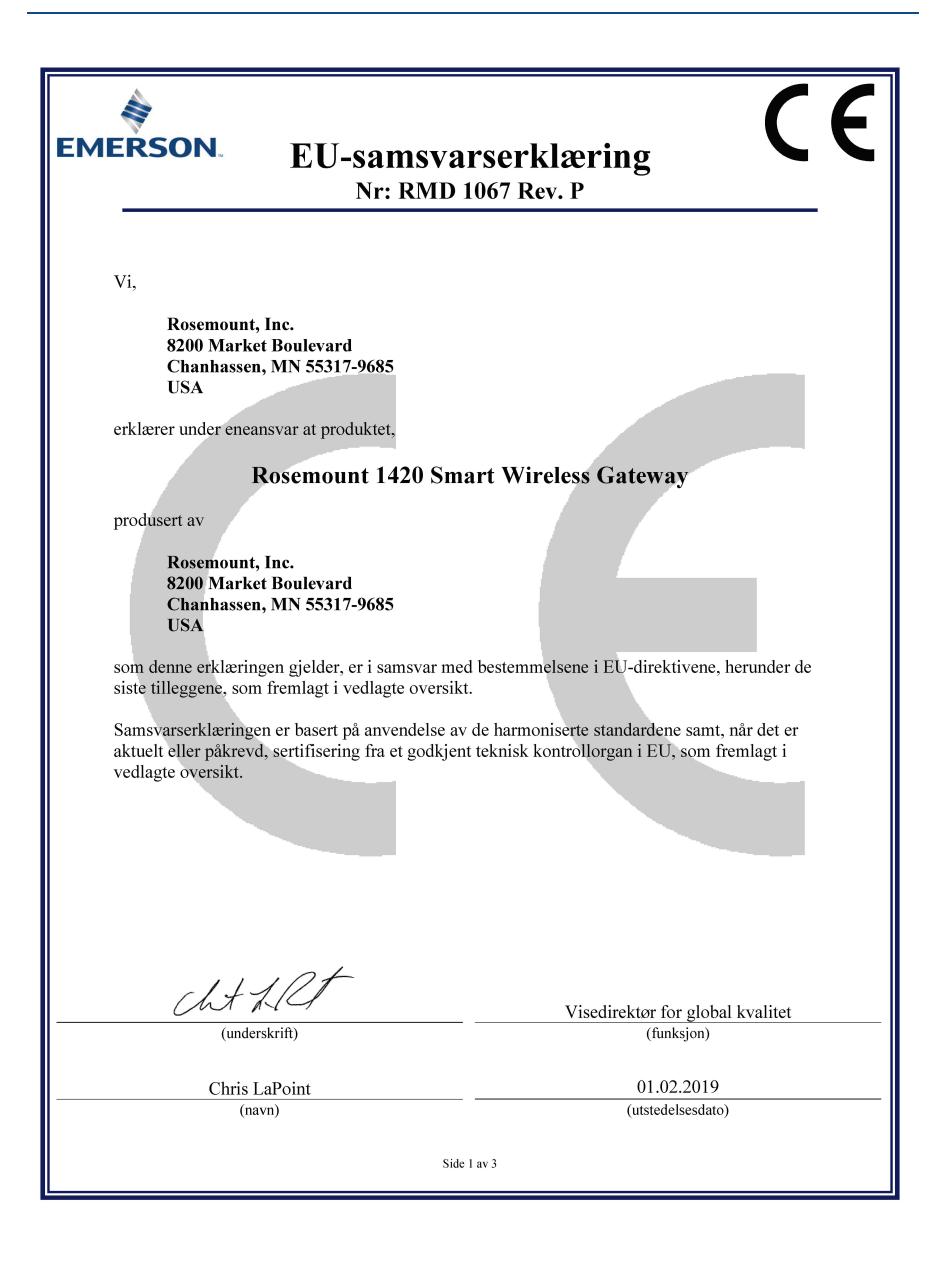

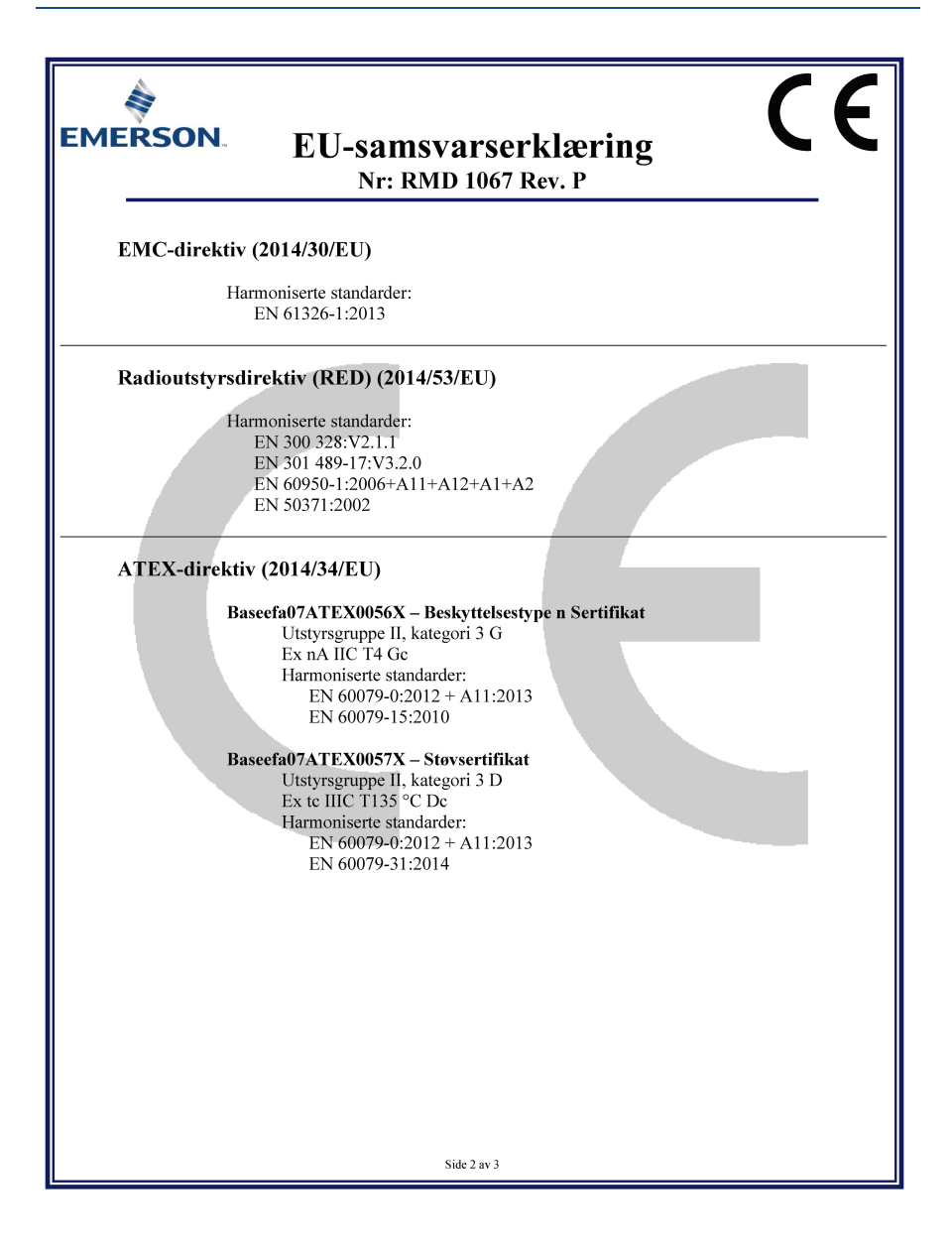

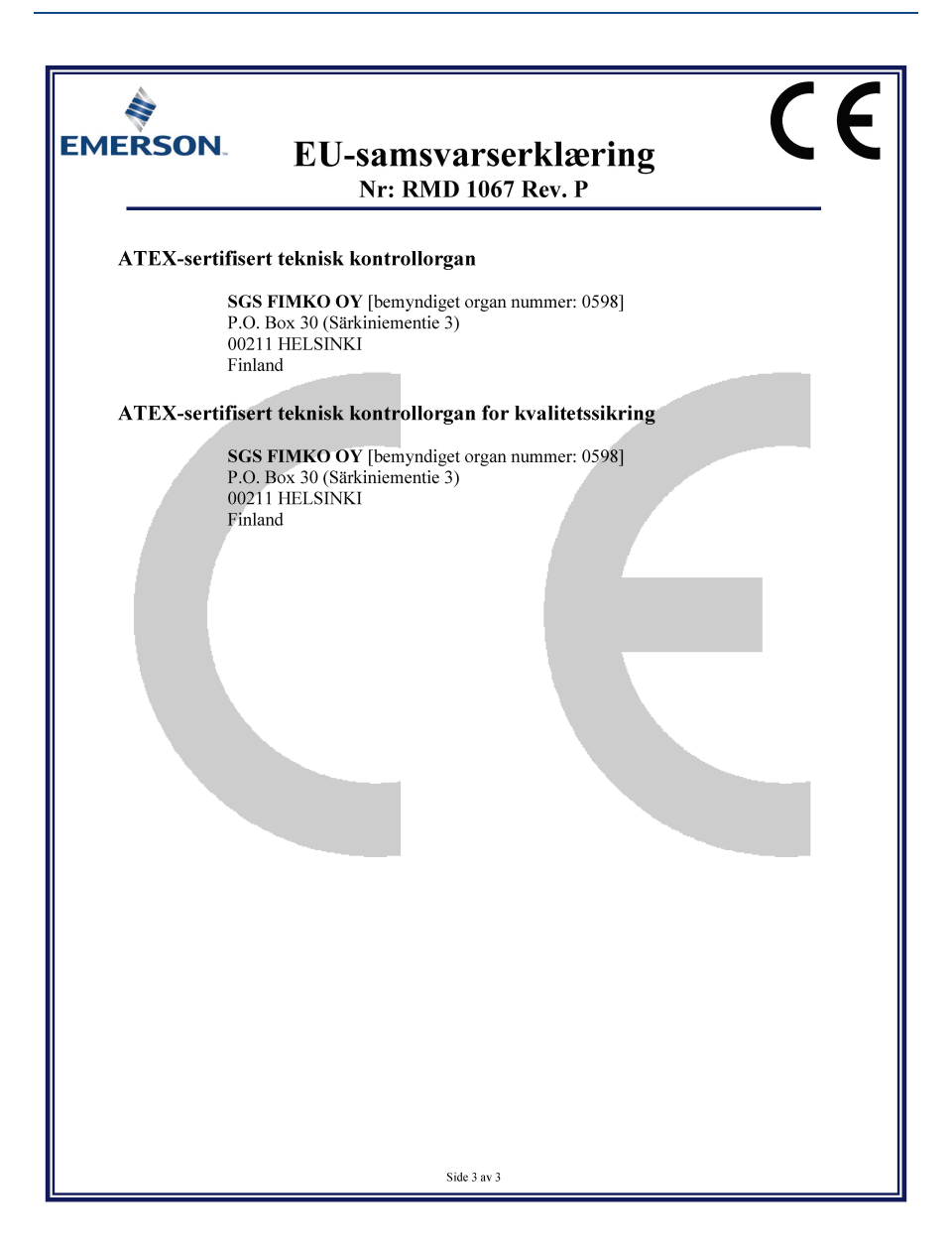

#### Hurtigstartveiledning 00825-0210-4420, Rev GC

Mars 2019

#### **Emerson Automation Solutions AS**

Postboks 204 3901 Porsgrunn Norge Tlf.: +(47) 35 57 56 00 Faks: +(47) 35 55 78 68 E-post: Info.no@emersonprocess.com http://www.EmersonProcess.no

#### Rosemount Inc.

8200 Market Boulevard Chanhassen, MN, USA 55317 Tlf.: (USA) (800) 999-9307 Tlf.: (utenfor USA) (952) 906-8888 Faks: +1 952 906-8889

#### **Emerson Automation Solutions**

Asia Pacific Private Limited 1 Pandan Crescent Singapore 128461 Tfr: (65) 6777 8211 Faks: (65) 6777 0947/65 6777 0743

#### **Emerson Automation Solutions**

**GmbH & Co. OHG** Argelsrieder Feld 3 82234 Wessling, Tyskland Tlf.: 49 (8153) 9390, faks: 49 (8153) 939172

#### Beijing Rosemount Far East

**Instrument Co., Limited** No. 6 North Street, Hepingli, Dong Cheng District Beijing 100013, Kina Tif: (86) (10) 6428 2233 Faks: (86) (10) 6422 8586

ROSEMOUNT

#### Emerson Automation Solutions Latin America

1300 Concord Terrace, Suite 400 Sunrise Florida 33323 USA Tlf.: + 1 954 846 5030 www.rosemount.com

© 2019 Emerson. Med enerett. Alle varemerker tilhører eier. Emerson-logoen er et varemerke og servicemerke for Emerson Electric Co. Rosemount og Rosemount-logoen er registrerte varemerker for Rosemount Inc.

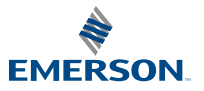